# **Griechische Tastatur**

## **Unter Windows 10**

### Drücke dazu die Tastenkombination [Windows] + [I].

| Ę                                                                   | 3               | System<br>Anzeige, Benachrichtigungen,<br>Sound, Stromversorgung       |    | Geräte<br>Bluetooth, Drucker, Maus                                        |                                   | Telefon<br>Android-Smartphone oder<br>iPhone verknüpfen                    |                                                                      | Netzwerk und Internet<br>WLAN, Flugzeugmodus, VPN        |                                            |
|---------------------------------------------------------------------|-----------------|------------------------------------------------------------------------|----|---------------------------------------------------------------------------|-----------------------------------|----------------------------------------------------------------------------|----------------------------------------------------------------------|----------------------------------------------------------|--------------------------------------------|
|                                                                     |                 | Personalisierung<br>Hintergrund, Spertbildschirm,<br>Farben            | ΙΞ | Apps<br>Deinstallieren, Standardwerte,<br>optionale Funktionen            | 8                                 | Konten<br>Bire Konten, E-Mail-Adresse,<br>Synchronisieren, Arbeit, Familie | <b>①</b> 字                                                           | Zeit und Sprache<br>Spracherkennung, Region,<br>Datum    | Dort auf den Eintrag<br>"Zeit und Sprache" |
| 0                                                                   | 5               | <b>Spielen</b><br>Xbox Game Bar,<br>Aufzeichnungen, Spielemodus        | G  | Erleichterte Bedienung<br>Sprachausgabe, Bildschimilupe<br>hoher Kontrast | Q                                 | Suche<br>Meine Datsien finden,<br>Berechtigungen                           | A                                                                    | Datenschutz<br>Standort, Kamera, Mikrofon                | klicken                                    |
| 1 R                                                                 | 2               | Update & Sicherheit<br>Windows Update,<br>Wiederherstellung, Sicherung |    |                                                                           |                                   |                                                                            |                                                                      |                                                          |                                            |
| l                                                                   | ŵ               | Startseite                                                             |    | Sprache                                                                   |                                   |                                                                            |                                                                      |                                                          |                                            |
|                                                                     | Ein             | stellung suchen                                                        | P  | Д                                                                         |                                   | 0                                                                          |                                                                      | Verwandte Einstellungen<br>Administrative Sprachoptionen | Im Abschnitt "Zeit und                     |
|                                                                     | Zeit            | und Sprache                                                            |    | Windows-Anzeige<br>Deutsch (Österreich)                                   | Apps & Websit<br>Deutsch (Österre | es Regionales<br>(h) Format                                                |                                                                      | Datums-, Uhrzeit- & regionale<br>Formatierung            | Sprache" klicken wir dann links            |
|                                                                     | 8               | Datum & Uhrzeit                                                        |    |                                                                           |                                   | Deutsch (Österreich)                                                       |                                                                      | Rechtschreibung, Eingabe &                               | auf "Sprache" und dann                     |
|                                                                     | Ģ               | Region                                                                 |    | Tastatur                                                                  | Spracherkennu                     | ng                                                                         |                                                                      | lastaturenstellungen                                     |                                            |
| 1                                                                   | A <sup>TP</sup> | Sprache                                                                |    | Deutsch (Österreich) Deutsch<br>(Deutsch)                                 |                                   |                                                                            |                                                                      | Hilfe aus dem Web                                        | unten auf "Sprache                         |
|                                                                     | 0               | Spracherkennung                                                        |    | Windows-Anzeigesprache                                                    |                                   |                                                                            | Ändern der Microsoft Store-Region<br>Hinzufügen einer Eingabesprache |                                                          | hinzufügen" gewünschte                     |
|                                                                     |                 |                                                                        |    | Deutsch (Österreich)                                                      |                                   | ~                                                                          |                                                                      | 0                                                        | Tastatur-Layout . Können Sie               |
|                                                                     |                 |                                                                        |    | Windows-Features wie "Ei<br>dieser Sprache angezeigt.                     | nstellungen" u                    | nd der Datei-Explorer werden in                                            |                                                                      | Feedback senden                                          | die gewünschte Sprache nicht               |
|                                                                     |                 |                                                                        |    | Bevorzugte Sprach                                                         | en                                |                                                                            |                                                                      |                                                          | finden, klicken Sie auf das Plus-          |
| Apps und Websites werden in der ersten unterstützten Sprache in der |                 |                                                                        |    |                                                                           | n in der ersten                   | unterstützten Sprache in der                                               |                                                                      |                                                          | Symbol neben "Sprache                      |
| + Sprache hinzufügen                                                |                 |                                                                        |    |                                                                           |                                   |                                                                            | , '<br>hinzufügen".                                                  |                                                          |                                            |

#### Wählen Sie eine zu installierende Sprache aus

| Sprachnamen eingeben          | ٩                 |
|-------------------------------|-------------------|
| Galego<br>Galicisch           | , <sup>≉</sup> ⊄  |
| ქართული<br>Georgisch          | A <sup>‡</sup>    |
| <b>Ελληνικά</b><br>Griechisch | ^ <b># ເ</b> S ⊠  |
| <b>ગુજરાતી</b><br>Gujarati    | А <sup>‡</sup>    |
| Hausa<br>Haussa (Lateinisch)  | Å                 |
| Hawai'i<br>Hawaiisch          |                   |
| עברית                         | <b>A</b> ≇ ເ⊊     |
| A Anzeigesprache              | 🛱 Text-zu-Sprache |
| Spracherkennung               | 🖄 Handschrift     |
| Weiter                        | Abbrechen         |

Es öffnet die Sprachauswahl.

Dort suchen wir nach **"Ελληνικά"**. Die Sprachsortierung ist etwas eigenartig (vermutlich Basis von Englisch), schneller geht es, wenn man oben im Suchfeld "Griechisch" eingibt, dann bekommt man zwei Varianten für herkömmliches Griechisch und zypriotisches Griechisch angeboten. **"Ελληνικά - Griechisch"** auswählen, dann auf **"Weiter"** klicken.

Gedruckt am 2. Juni 2022

| Ελληνικά                                   | ~   |  |  |
|--------------------------------------------|-----|--|--|
| Optionale Sprachfeatures                   |     |  |  |
| Sprachpaket installieren                   | 0   |  |  |
| Als meine Windows-Anzeigesprache festleger | n 🛈 |  |  |
| 🖊 😰 Sprachausgabe (5 MB)                   | 0   |  |  |
| 🖊 🖆 Handschrift (4 MB)                     | 0   |  |  |
| rforderliche Sprachfeatures                |     |  |  |
| <sup>abc</sup> Allgemeine Eingabe (8 MB)   |     |  |  |
| Optische Zeichenerkennung (1 MB)           | 0   |  |  |
|                                            |     |  |  |
|                                            |     |  |  |
|                                            |     |  |  |
|                                            |     |  |  |
|                                            |     |  |  |
|                                            |     |  |  |

Hier ist es sehr wichtig, auch das Sprachpaket zu installieren, damit wird auch die Rechtschreibprüfung in MS-Word und anderen Programmen ermöglicht.

### Mit "Installieren" betätigen.

In der Taskleiste, links neben Uhrzeit und Datum erhält man dann die Möglichkeit, die installierten Tastaturen auszuwählen.

| DEU             | Deutsch (Österreich)<br>Deutsch-Tastatur |
|-----------------|------------------------------------------|
| DEU             | Deutsch (Deutschland)<br>IPA-Tastatur    |
| EΛ              | Griechisch<br>Griechisch-Tastatur        |
| _A <sup>‡</sup> | Spracheinstellungen                      |
|                 | ∧ ⊕ ↓× DEU 21:32 □                       |

Man kann aber auch die Windows-Taste betätigten und bei gedrückter Windows-Taste dazu die Leertaste drücken. Mit jedem Druck auf die Leertaste wird auf die nächste Tastatur geschaltet.

Die klassische Tastenkombination zum Tastaturwechsel ist **ALT** und **SHIFT** (gleichzeitig gedrückt), erfordert aber weitere Eingaben und ist geringfügig komplizierter.

## **Tastatur Lay-Out**

Wichtig ist in der Folge natürlich, wo man die einzelnen griechischen Zeichen auf der (meist) deutsch beschrifteten Tastatur findet. Anfangs wird es vorteilhaft sein, sich das Layout auf der folgenden Seite auszudrucken und neben die Tastatur zu legen. Sehr bald wir man aber merken, dass viele Buchstaben auf einer Position liegen die man sich wegen der Ähnlichkeit zu lateinischen Buchstaben leicht merken kann. Die Position der weniger vergleichbaren Buchstaben  $\zeta$ ,  $\psi$ ,  $\xi$ ,  $\varsigma$  und  $\upsilon$  hat man aber auch schnell intus, wenn man öfter auf "Griechisch" schreibt.

Wichtig jedenfalls ist noch das Betonungszeichen! Das Zeichen " $\dot{\alpha}$ " bekommt man, wenn man zuerst das Zeichen " $\ddot{o}$ " und anschließend das Zeichen "a" betätigt.

Das Zeichen "ü" bekommt man, wenn man zuerst das Zeichen "Ö" (Großbuchstabe, mit Umschalttaste) und anschließend das Zeichen "i" betätigt (gilt natürlich für alle anderen Selbstlaute in gleicher Weise).

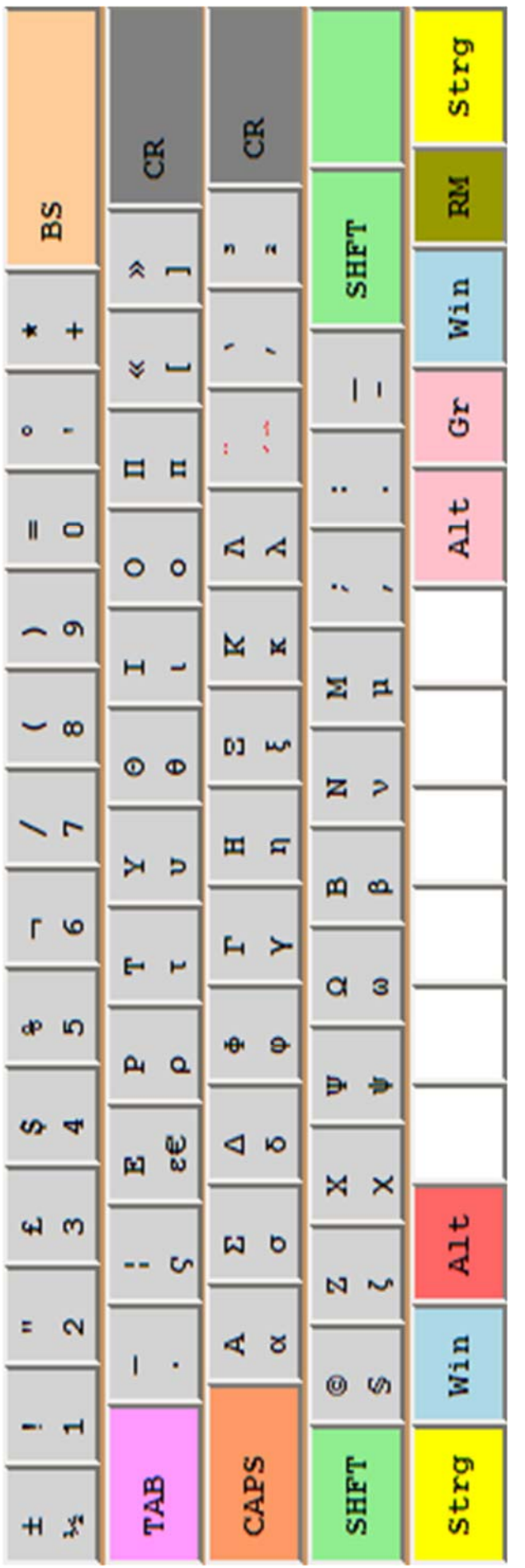

## Tastatur Lay-Out Griechisch (319)